## Validación de Partidas On line

## **PROCEDIMIENTO:**

**1)** Ingresar a la página oficial del Registro Provincial de las Personas: <u>http://www.gba.gob.ar/registrodelaspersonas</u> y seleccionar la opción "**PARTIDAS**".

| Buenos Aires<br>Provincia           |                                    |                     |  |
|-------------------------------------|------------------------------------|---------------------|--|
| Registro de                         | as Austidas Catata<br>Las Personas |                     |  |
| Institucional Información Gene      | al Noticias Normativa Gentacto     | PARTIDAS            |  |
|                                     | HECHOS Y ACTOS VITALES             | TRÁMITES ESPECIALES |  |
| CERTIFICACIONES.<br>BOLETA DE PAGOS | CONSULTAS Y RECLAMOS               |                     |  |

2) Luego elegir la opción "CONSULTA DE PARTIDAS EMITIDAS".

|                       | ie pui liuus   |  |  |
|-----------------------|----------------|--|--|
| Seleccione la modalio | ad de trámite. |  |  |
| Personalmente         |                |  |  |
| Por correo            |                |  |  |
| Desde el exterio      |                |  |  |
| Partidas Online       |                |  |  |
|                       |                |  |  |
| Consulta              | le partidas    |  |  |
|                       |                |  |  |

**3)** Completar el campo "Ingrese el Número GDEBA" con el Número GEDO que figura al pie derecho de la partida digitalizada (*Ver imagen*)

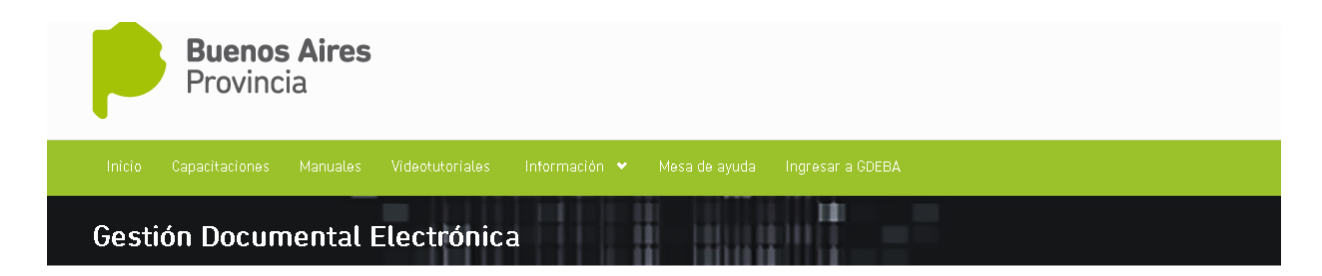

Autenticidad de Documentos

| No soy un robot | reCAPTCHA<br>Privacidad - Candiciones |
|-----------------|---------------------------------------|
|                 |                                       |

Imagen

| HOJA 1: PARTIDA                                            | ORIGINAL CON N° (                                                                 | GEDO                                                                       |                            |      |
|------------------------------------------------------------|-----------------------------------------------------------------------------------|----------------------------------------------------------------------------|----------------------------|------|
| AC14                                                       | ¥                                                                                 | Arak                                                                       |                            | 7    |
| prover the size of<br>date source date                     | Burner Alexa a<br>metalika ka sate m John deno                                    | Oristina Guccioni                                                          | -                          |      |
| Nutrailia<br>ritar 20                                      | La.Pos                                                                            | - Protes Aborgina                                                          | _                          |      |
| Elonaire Co                                                | Solicio_Autory April                                                              | Ichygenerer                                                                | HOTAS WARDHALES            |      |
| Notes And And And And And And And And And And              | L'Alberting menus Cortad                                                          | Ker manda A - 1                                                            |                            |      |
| Norsonalia<br>DORA<br>Norsonalia                           | и Апрелтика линии Абхадж<br>и Доделтика ини п                                     | ia needa                                                                   |                            |      |
| Edual Sey<br>Dissociation<br>Atomic Co                     | = stra fill #                                                                     | - Marin Abbilations                                                        | -                          |      |
| ricaz -                                                    |                                                                                   |                                                                            | -                          |      |
| NADER -                                                    | Le Areporton marine                                                               | - Jak Marine                                                               |                            |      |
| COMPLIC<br>andres on                                       | AS his formalikkelo Jepain regiorenistisk<br>nesijonien deskeson tomarne por MAR) | RECIRCO el construente de LES.<br>(20 y MULER y <sup>33</sup> 0 : Autorado | agassición                 |      |
| 10 00000<br>data<br>1.1.1.1.1.1.1.1.1.1.1.1.1.1.1.1.1.1.1. | al FURLED summer her deglars andre                                                | n national anti la tango del n<br>Pogoata Charlescore                      |                            | 1    |
| from Co<br>y day 1                                         | a contraction of annound                                                          | Products have been added                                                   |                            | 18   |
| Enade Pa                                                   | Dura di A                                                                         | 0                                                                          |                            |      |
| Lasten al.                                                 | ane le firmus andre les cumpurreinnes co                                          | milpt                                                                      |                            |      |
|                                                            | Della                                                                             |                                                                            |                            |      |
| 14                                                         | A for the                                                                         | unition of the for                                                         |                            |      |
| X                                                          | Varte                                                                             | The Factory of the Pacific Street                                          |                            |      |
|                                                            | the desire                                                                        | 84                                                                         |                            |      |
| r                                                          |                                                                                   |                                                                            | AA 2017-00533171 GDEBA SDR | AICH |
| 10                                                         |                                                                                   | The Assessed                                                               | página 1 da'i              | T    |
|                                                            |                                                                                   |                                                                            |                            |      |

**4)** Verificar que los datos que figuran en la partida impresa presentada por el ciudadano, coincidan con los de la partida digitalizada que muestra el sistema (Hoja 1) y corroborar que en la hoja adicional de firmas (Hoja 2) figuren las firmas digitalizadas.

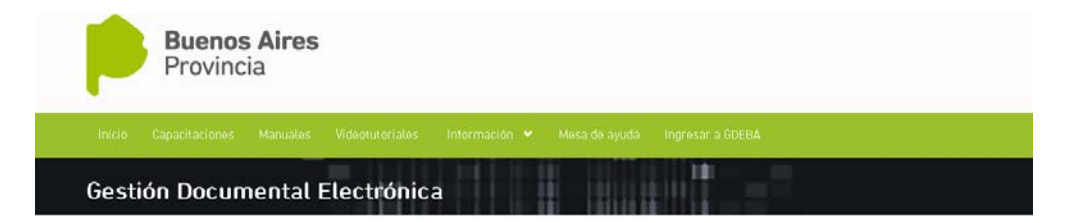

## Autenticidad de Documentos

|                                                               |                  | 1  |      |
|---------------------------------------------------------------|------------------|----|------|
| Acta número                                                   |                  |    |      |
| En Brandsen                                                   |                  |    |      |
| Provincia de Buenos Aires, a trece de mayo                    |                  |    | BIE  |
| de mil novecientos acheata tres Ante mi 12012                 |                  |    | 10.  |
| LEORDE LAMINO                                                 |                  |    | 66   |
| Jele de la Delegación del Registro Provincial de las Personas |                  |    |      |
| Don                                                           | 3                | A. |      |
| años, estado                                                  | NOTAS MARGINALES |    | NOTA |
| documento de identidad                                        |                  |    |      |
| Dud of                                                        |                  | ** |      |
| initiation Arguenaes sin. Brandren.                           |                  |    |      |
| admiculate chine data trees del mes M240                      |                  |    |      |
| DECLARA: que el ala reste                                     |                  |    |      |
| a las 2                                                       |                  |    |      |
| cing q                                                        |                  |    |      |

| ٢                                                                                                    |
|----------------------------------------------------------------------------------------------------|
| G O B I E R N O DE LA P R O VIN CIA DE B U E N O S A I R E S                                                                                                    |
| Hoja Adicional de Firmas<br>Partida de Matrimonio                                                                                                    |
| Número: AA-2017-00532171-GDEBA-SDRRDLP                                                                                                    |
| BUENOS AIRES, LA FLATA<br>Lunet 5 de Junio de 2017                                                                                                    |
| Referencia: Copia fiel del acta original. Exenta de pago conforme Ley 10.397 y sus modificatorias.                                                                                                    |
| El documento fue importado por el sistema GEDO con un total de 1 pagina/s.                                                                                                    |
| Igene, http://doi.org/10.1000/n.100000<br>Annone Territoria Reference Anno<br>Sozial Annone Control (Annone Anno<br>Reference Anno Annone Anno Anno Anno<br>Statistics de Scheleso                                                                                                    |
|                                                                                                    |
|                                                                                                    |
|                                                                                                    |
|                                                                                                    |
| Topologica (Construction)<br>in construction (Construction)<br>in construction (Construction)<br>and address (Construction)<br>and address (Construction)<br>address (Construction)<br>address (Construction |